iQ AppPortal インストール手順書

ご使用になる前に,本資料をお読みください。お読みになった後は,いつでも使用 できるように大切に保管してください。また,本製品のユーザが代わる場合も,必

本書の内容の一部または全部を当社に断りなく、いかなる形でも転載または複製することは、固くお断りします。
 本書の記述内容はソフトウェア、ハードウェアの改訂に追従するように努力しておりますが、やむなく同期できない場合も生じます。
 本書に記載されている内容はお断りなしに変更することがありますのでご了承ください。

ご使用の前にお読みください

できるように入物に保留してくたさい。また、本表面の ず最終ユーザのお手元に届くようお願いいたします。 使用時の注意事項については、下記を参照してください。

iQ AppPortal オペレーティングマニュアル

#### MELSOFT

マニュアル番号

SH-081622

## <u>2. インスト</u>ール/アンインストール

・パソコンへは、「管理者」または「Administrator」のユーザとしてログオンしてく

パソコンへは、「管理者」または、パロIIIIIのSUGGE」 ださい。 インストールを行う前に、動作させているすべてのアプリケーションを終了させて ください。他のアプリケーションが動作している状態でインストールすると、製品 が正常に動作しない場合があります。 ・インストールするフォルダーは管理者権限が与えられたフォルダーとしてくださ い。セキュリティを強化するために、デフォルトのインストールフォルダーとする ァとを推奨1.ます。

■ ご注意

- □ 24歳 ソフトウェアをインストール中に、省電力モード(スタンパイ、休止状態、スリー プ)に移行しないようにしてください。 インストールの途中では+シセリルダンをクリックした場合は、インストールを 中断します。中断した場合は、本製品付属のDVDを挿入し、画面の指示に従ってイ
- 中間により。中間にてあるは、本表面的風のりむを押入し、画面の指示に従ってインストールを用してください。 ・セキュリティソフトウェアの警告メッセージが表示された場合、画面の指示に従っ てインストールを進めてください。
- ・本製品のソフトウェアの著作権は三菱電機株式会社にあります。 ・本製品(マニュアル含む)は、ソフトウェア使用契約のもとでのみ使用することがで
- きます。 とも少う。 本製品(マニュアル含む)を運用した結果の影響については、いっさい責任を負いか ねますのでご了承ください。

### 2.2 インストール手順

1. 動作環境

マニュアル名称

🕂 本書に関するご注意

|                                                                                                    | व.                                                                                                    |
|----------------------------------------------------------------------------------------------------|----------------------------------------------------------------------------------------------------|
| 項目 内容                                                                                                    | 2 解凍されたフォルダー内の"setup exe"をダブルクリックします。                                                                                                    |
| パソコン本体 Microsoft <sup>®</sup> Windows <sup>®</sup> が動作するパーソナルコンピュータ                                                                                                    | 3. 画面の指示に従って必要事項を選択または入力します。                                                                                                    |
| CPU Windows 11 2コア以上の64ビット互換プロセッサ<br>または System on a Chip (SoC)                                                                                                    | <ol> <li>MELSOFT iQ AppPortalの導入に必要な環境を設定するために、パソコンを再起動してから、もう一度"setup.exe"をダブルクリックしていただくことがあります。</li> </ol>                                                                                                    |
| Windows 11以外 Intel <sup>®</sup> Core <sup>™</sup> 2 Duo 2GHz以上推奨                                                                                                    | 画面の指示に従って操作してください。                                                                                                    |
| 必要メモリ Windows 11 4GB以上推奨                                                                                                    | 2.3 アンインストール手順                                                                                                    |
| Windows 11以外 2GB以上推奨                                                                                                    | WindowsのコントロールパネルからMELSOFT iQ AppPortal(Server)およびMELSOFT                                                                                                    |
| ハードティスク 4GB以上<br>空き容量                                                                                                    | iQ AppPortal(Client)をアンインストールしてください。<br>MFI SOFT iQ AppPortal(Data)で登録したデータは MFI SOFT iQ AppPortal(Server)と                                                                                                    |
| ディスプレイ 解像度1024×768ドット以上                                                                                                    | 同時に削除されます。                                                                                                    |
| OS Windows 11 (Home, Pro, Enterprise, Education)<br>(32/64ビット版) Windows 10 (Home, Pro, Enterprise, Education, IoT Enterprise<br>(日本語版, 2016 LTSB <sup>*</sup> ) Windows Server <sup>®</sup> 2022 (Standard, Essentials) <sup>2,7,3,7,4</sup><br>Windows Server 2019 (Standard, Essentials) <sup>2,7,3,7,4</sup><br>Windows Server 2019 (Standard, Essentials) <sup>2,7,3,7,4</sup> | Microsoft, Windows, およびWindows Serverは, マイクロソフトグループの企業の<br>商標です。<br>Intelは, 米国およびその他の国におけるIntel Corporationの登録商標または商標で<br>す。<br>本文中における会社名, システム名, 製品名などは, 一般に各社の登録商標または<br>商標です。<br>本文中で, 商標記号( <sup>™</sup> , <sup>©</sup> )は明記していない場合があります。 |
| *1 64ビット版にのみ対応しています。<br>*2 Server Coreインストールには対応していません。<br>*3 CUIモードでは、インストーラーは動作しません。                                                                                                    |                                                                                                    |
| <ul> <li>*4 MESOFT iQ AppPortal(Client)が、正常に動作しない可能性があります。</li> <li>* 下記の機能を使用した場合、本製品は正常に動作しない可能性があります。</li> <li>・ Windows互換モードでのアプリケーション起動</li> <li>・ ユーザ間易切替え、</li> <li>・ リモートテスクトップ</li> <li>・ タッチ機能</li> <li>・ Modem UI</li> <li>・ クライアント Hyper-Vなどの仮想環境</li> <li>・ タブレットモード</li> <li>・ 仮想デスクトップ</li> <li>・ 統合書: おひみフィルター</li> </ul>                                          |                                                                                                    |
| <ul> <li>下記の場合、本製品の画面が正常に動作しない可能性があります。</li> <li>画面上のテキストやその他の項目のサイズが100%(96 DPI, 9ptなど)以外の場合</li> <li>詳細は、下記を参照してください。</li> <li>L□IO AppPortal オペレーティングマニュアル [SH-081622]</li> <li>動作中に画面の解像度を変更した場合</li> <li>マルチディスプレイに設定した場合</li> </ul>                                                                                                    |                                                                                                    |

# Windows0プチストカージルインジケーターの設定が有効は場合、本要語は正常 に動作したい可能性があります。Windowsのテキストカーソルインジケーターの 設定を無効にしてください。 Windows 11およびWindows 10では,「標準ユーザ」,「管理者」で使用してくださ

- iQ AppPortalでは, サロゲートペア文字および環境依存文字を使用できません。

### 2.1 インストール前に確認してください。

## iQ AppPortal Installation Instructions **Before Using the Product**

Please read this document before use. Keep the document in a safe place for future reference. Make sure that the end users read the document. For the precautions on using, refer to the following:

| SH-081623ENG |
|--------------|
|              |

### Notice

- Reprinting or reproducing the part or all of the contents of this document in any form for any purpose without the permission of Mitsubishi Electric Corporation is strictly forbidden.
- Although we have made the utmost effort to follow the revisions of the software
- and hardware, in some cases, unsynchronized matter may occur.
  The information in this document may be subject to change without notice.

#### 1. Operating Environment

| tem                                                                                                    | Contents              |                                                                                                    |                                                                                |  |  |
|----------------------------------------------------------------------------------------------------|-----------------------|----------------------------------------------------------------------------------------------------|--------------------------------------------------------------------------------|--|--|
| Perse                                                                                                    | onal<br>outer         | A personal computer on which Microsoft <sup>®</sup> Windows <sup>®</sup> operates                                                                                                    |                                                                                |  |  |
|                                                                                                    | CPU                   | Windows 11                                                                                                    | 2 or more cores on a compatible 64-bit<br>processor or System on a Chip (SoC). |  |  |
|                                                                                                    |                       | Other than Windows 11                                                                                                    | Intel <sup>®</sup> Core <sup>™</sup> 2 Duo Processor 2 GHz or<br>more          |  |  |
|                                                                                                    | Required memory       | Windows 11                                                                                                    | Recommended 4 GB or more                                                       |  |  |
|                                                                                                    |                       | Other than Windows 11                                                                                                    | Recommended 2 GB or more                                                       |  |  |
| Avail<br>disk (                                                                                                    | able hard<br>capacity | e hard 4 GB or more<br>pacity                                                                                                    |                                                                                |  |  |
| Moni                                                                                                    | tor                   | Resolution 1024 x 768 pixels or higher                                                                                                    |                                                                                |  |  |
| OS • Windows 11 (Home, Pro, Enterprise, Education)<br>;32/64-bit edition)<br>;32/64-bit edition)<br>;20/64 LTSB <sup>(1)</sup><br>;20/64 LTSB <sup>(1)</sup><br>;20/64 LTSB <sup>(1)</sup><br>;20/74 LTSB <sup>(1)</sup><br>;20/74 L |                       | o, Enterprise, Education)<br>o, Enterprise, Education, IoT Enterprise<br>(Standard, Essentials) <sup>12,13,14</sup><br>Standard, Essentials) <sup>2,13,14</sup><br>Standard, Essentials) <sup>2,13,14</sup> |                                                                                |  |  |
| 4 0                                                                                                    | C4 bit version and v  |                                                                                                    |                                                                                |  |  |

64-bit version only Server Core installation is not supported. An installer does not perform in CUI mode. MELSOFT iQ AppPortal (Client) may not run properly. When the following functions are used, this product may not run properly. · Application start-up in Windows compatibility mode

Application start-up |
 Fast user switching
 Remote desktop
 Touch function
 Modern UI
 Virtual environment
 Tablet mode

- ent such as Client Hyper-V
- Virtual desktops Unified Write Filter
- viriuar desktops
  Unified Write Filter
  In the following cases, the screen of this product may not work properly.
  The size of the text and other items in the screen is other than 100% (96 DPI, 9 pt etc.), For details, refer to the following: LiJiQ AppPortal Operating Manual [SH-081623ENG]
  The resolution of the screen is changed in operation.
  The Windows theme is changed in operation.
  If the Windows text cursor indicator setting is enabled, this product may not run correctly. Disable the setting.
  Use the product as a user having a privilege higher than 'Standard user' or 'Administrator' for Windows 11 and Windows 10.
  Surrogate pair characters and environment dependent characters are not available in iQ AppPortal.

#### 2. Installation/Uninstallation

### 2.1 Confirm before installation

- Log on to the personal computer as an administrator. Close all applications running before installation. If the product is installed while other applications are running, it may not run normally. Install this product to a folder to which the administrator authority is given. The default installation folder is recommended to enhance the security.
- Acknowledgements
- Do not shift to the power save mode (standby, hibernate, sleep) while installing
- software. If the [Cancel] button is clicked while installing, installation is interrupted. In this case, insert the DVD included in this product and restart installing by following the on-screen instructions. When a warning message of the security software appears, continue installing by following the on-screen instructions. This software's copyright is owned by Mitsubishi Electric Corporation. This product (including manual) can be used under Software License Agreement only.

- We do not take any responsibilities for the consequences of operating this product (including manual).

#### 2.2 Installation

### 1. Unzip the compressed folder.

- Double-click "setup.exe" in the unzipped folder to start installation.
   Select or enter the necessary information by following the on-screen instructions.
- 4. To set an environment necessary for introducing MELSOFT iQ AppPortal, the personal computer may need to be restarted and double-click "setup.exe" again. Follow the on-screen instructions.

#### 2.3 Uninstallation

Uninstall MELSOFT iQ AppPortal (Server) and MELSOFT iQ AppPortal (Client) from the control panel of Windows. The data which was registered with MELSOFT iQ AppPortal (Data) is deleted with MELSOFT iQ AppPortal (Server).

#### icrosoft, Windows, and Windows Server are trademarks of the Microsoft group o mpanies ntel is either registered trademarks or trademarks of Intel Corporation in the United States and/or other countries.

The company names, system names and product names mentioned in this manual are either registered trademarks or trademarks of their respective companies. In some cases, trademark symbols such as <sup>10%</sup> or <sup>40</sup> are not specified in this manual

## iQ AppPortal 安装步骤说明书

### 使用前请务必阅读

使用前请务必阅读本资料。阅读后请妥善保管,以便随时使用。此外,本产品的用户 发生变更时,请务必将本资料转交给最终用户。 关于使用时的注意事项,请参照以下手册。

### 手册编号

- SH-081617CHN
- <u>小</u>本说明书相关注意事项
- 未经三菱电机株式会社许可,禁止以任何形式转载或复制本说明书的部分或全部内
- 奋。。
   本说明书的记载内容尽量跟随软件、硬件的改版进程,但仍有可能无法完全同步。
   本说明书中记载的内容可能在事先未知会的情况下进行更改,敬请谅解。

### 1. 运行环境

手册名称

iQ AppPortal 操作手册

| 项目                                                                                                    | 内容                                                      |                                                                                                    |  |
|----------------------------------------------------------------------------------------------------|---------------------------------------------------------|----------------------------------------------------------------------------------------------------|--|
| 个人计算机                                                                                                    | 基于Microsoft <sup>®</sup> Windows <sup>®</sup> 下运行的个人计算机 |                                                                                                    |  |
| CPU                                                                                                    | Windows 11                                              | 支持64位的处理器 (双核或多核)或系<br>统单芯片 (SoC)                                                                                                    |  |
|                                                                                                    | Windows 11以外                                            | 建议Intel <sup>®</sup> Core <sup>™</sup> 2 Duo 2GHz以上                                                                                                    |  |
| 必要内存                                                                                                    | Windows 11                                              | 建议4GB以上                                                                                                    |  |
|                                                                                                    | Windows 11以外                                            | 建议2GB以上                                                                                                    |  |
| 硬盘可用空间                                                                                                    | 4GB以上                                                   |                                                                                                    |  |
| 显示器                                                                                                    | 分辨率1024×768像素以上                                         |                                                                                                    |  |
| 0S - Windows 11 (Home, Pro<br>(32/64位版) - Windows 10 (Home, Pro<br>(1日语版, Enterprise 2016 LTSB<br>英语版, Windows Server <sup>30</sup> 2022<br>简体中文版) - Windows Server 2019(<br>Windows Server 2016) |                                                         | Enterprise, Education)<br>Enterprise, Education, IoT<br>1)<br>(Standard, Essentials)*2, *3, *4<br>itandard, Essentials)*2, *3, *4<br>tandard, Essentials)*2, *3, *4 |  |
| *1 仅支持64位版。<br>*2 不支持Server Core安装。<br>*3 在CUI模式下,安装程序不运行。<br>*4 MW SOUT () Appendental (()ignt) 有可能无法正常运行。                                                                                       |                                                         |                                                                                                    |  |

- \*4 MLSOFT iQ AppPortal(Client)有可能无法正常运行。
  •如果使用下述功能,有可能导致本产品无法正常运行。
  •Windows兼容模式下的应用程序启动
  •用户简易切换
  - •远程桌面 •触控功能

## 2. 安装/卸载 2.1 安装前请确认

- 2.2 安装步骤

#### 1. 将取得的压缩文件解压缩。

- 双击解压后的文件夹内的"setup. exe"
   请按照画面指示选择或输入必要事项。
- 4. 设置MELSOFT iQ AppPortal的导入所需的环境,对计算机再重启后,可能会再次双

## 2.3 卸载步骤

请通过Windows的控制面板卸载MELSOFT iQ AppPortal(Server)及MELSOFT iQ AppPortal(Client), 通过MELSOFT iQ AppPortal(Data)登录的数据将与MELSOFT iQ AppPortal(Server)同时 被删除。

icrosoft, Windows, and Windows Server are trademarks of the Microsoft group companies. Intel is either registered trademarks or trademarks of Intel Corporation in

the United States and/or other countries. The company names, system names and product names mentioned in this manual are either registered trademarks or trademarks of their respective anies

some cases, trademark symbols such as '<sup>m</sup>, or '<sup>®</sup>' are not specified in this manual

安装至个人计算机时,请以"管理员"或"Administrator"权限的用户进行登录。 安装面,请结束所有运行的应用程序。如果在其他应用程序运行的状态下进行安装, 有可能导致产品无法正常运行。 应对安装文件夹指定仅管理员可访问的文件夹。建议指定默认的安装文件夹以强化安

## 全性

- Tite **申明**软件 安装过程中,请勿进入节电模式(待机、休眠、睡眠)。
  安装途中如点击了[取消]按钮,则会中断安装进程。若安装中断,请插入本产品附带的DVD,按照画面指示遗研安装。
  出现安全软件的警告信息时,请按照画面指示进行安装。
  本产品人性著作权属于三菱电机株式会社所有。
  本产品《包含手册》员产生的一切影响,三菱电机株式会社不予负责,敬请谅解。

击"setup.exe"。 按照画面的指示进行操作。

 客户端Hyper-V等虚拟环境
 ・平板模式 □ Tanipier 1 FransiseT-52
● Tat Right 1 FransiseT-52
● 正律 双侧式
● 重加中的文本与其他项目等的尺寸为100% (96DPI、9pt等)以外时 详细内容,请参照以下手册。
□ iQ AppPortal操作手册 [SH-081617CIN]
● 在运行中更改了面面的分辨率时
● 在运行中更改了面面的分辨率时
● 店运行中更改了面面的分辨率时
● 店買行車更改了前面的分辨率时
● 店買行車要求於指示器的设置时,本产品有可能无法正常运行。应禁用

油市市山市地域省大水市省示器的设置。
 \* 在Windows f)文本光标指示器的设置。
 \* 在Windows 11及Windows 10中,请以"标准用户"或"管理员"权限使用。
 \* 在iQ AppPortal中无法使用代理对字符与环境依赖字符。

三菱電機株式会社 〒100-8310 東京都千代田区丸の内2-7-3(東京ビル)

### MITSUBISHI ELECTRIC CORPORATION

HEAD OFFICE: TOKYO BLDG., 2-7-3, MARUNOUCHI, CHIYO NAGOYA WORKS: 1-14, YADA-MINAMI 5-CHOME, HIGASHI J, TOKYO 100-8310, JA AGOYA 461-8670, JAPA

IQAPL-O-INSTL-M